## Power Settings for Windows 10

1. On the Taskbar in the Search Bar type in Edit Power Plan & click on Edit Power Plan.

| All Apps Documents Email Web                | Moi | re <del>▼</del> |
|---------------------------------------------|-----|-----------------|
| Best match                                  |     |                 |
| Edit power plan<br>Control panel            |     |                 |
| Search the web                              |     | Edit power plan |
| 𝒫 edit power plan - See web results         | >   | Control panel   |
| 𝒫 edit power plane                          | >   |                 |
|                                             | >   | 🖵 Open          |
| $ \mathcal{P} $ edit power plant            | >   |                 |
| 𝒫 edit power planner                        | >   |                 |
| $\mathcal{P}$ edit power plan 1             | >   |                 |
| ℅ edit power plan ma                        | >   |                 |
| ∽ edit power plan pdf                       | >   |                 |
| $\mathcal{P}$ edit power plan <b>option</b> | >   |                 |
|                                             |     |                 |
|                                             |     |                 |
|                                             |     |                 |
|                                             |     |                 |
| $ \mathcal{P} $ edit power plan             |     | O 🛱 🧲 📻 🏥 🚖 ڬ 🖪 |

**USC**Viterbi

School of Engineering

## **USC**Viterbi

School of Engineering

2. For **Turn off the display**, choose the amount of time you want for the **Monitor(s)** to stay on before it shuts down.

| 🗃 Edit Plan Settings                                                              |                                                                                                    | - 0                               | × |
|-----------------------------------------------------------------------------------|----------------------------------------------------------------------------------------------------|-----------------------------------|---|
| $\leftarrow \  \   ightarrow \  \  \  \  \  \  \  \  \  \  \  \  \ $              | Options → Edit Plan Settings                                                                                                    | <ul><li>・ Control Panel</li></ul> |   |
| Change settings for the Choose the sleep and displa                               | he plan: Balanced<br>y settings that you want your computer to use.                                                                          |                                   |   |
| Turn off the display:<br>Change advanced power se<br>Restore default settings for | 1 hour   I minute 2 minutes 3 minutes 10 minutes 10 minutes 22 minutes 23 minutes 24 minutes 25 minutes 45 minutes 45 minutes 45 hour 2 hour | ancel                             |   |
|                                                                                   | 3 hours<br>4 hours<br>5 hours<br>Never                                                                                                    |                                   |   |

## **USC**Viterbi

School of Engineering

3. To select Never Shut Down computer, click on Change advanced power settings. A box will pop up & click on the "+" symbol next to the Sleep category to expand the list to Hibernate after. Then click on the "+" symbol next to Hibernate after which will expand the Setting option. In there select Never, then click on Apply, and then OK to save all changes.

| Change settings for the plan: Balanced                                                                                                    |              |        |
|----------------------------------------------------------------------------------------------------|--------------|--------|
| Choose the sleep and display settings that you want your computer to use.                                                                                                    |              |        |
| Turn off the display: 1 hour ~                                                                                                    |              |        |
| <u>Change advanced power settings</u><br>Restore default settings for this plan                                                                                                    |              |        |
|                                                                                                    | Save changes | Cancel |
| Power Options ? ×                                                                                                    |              |        |
|                                                                                                    |              |        |
| then choose settings that reflect how you want your computer to manage power. Balanced [Active]                                                                                                    |              |        |
| <ul> <li>Hard disk</li> <li>Internet Explorer</li> <li>Desktop background settings</li> <li>Wireless Adapter Settings</li> <li>Sleep</li> <li>Hibernate after</li> <li>Setting: Never</li> <li>Allow wake timers</li> <li>USB settings</li> </ul> |              |        |
| Intel(K) Graphics Settings     Dower buttons and lid                                                                                                    |              |        |
| Restore plan defaults                                                                                                    |              |        |
| OK Cancel Apply                                                                                                    |              |        |